## Umbraco vejledning: Dokumentliste

Læs om dokumentlisten og se eksempler på, hvordan du kan bruge den

## Sådan opretter og redigerer du dokumentlisten

1. Klik på "Tilføj Indhold" i feltet "Komponenter"

| Komponenter |                |
|-------------|----------------|
| Komponenter | Tilføj indhold |
|             |                |

2. Vælg "Dokumentliste" i oversigten over komponenter

| Tilføj indhold            |                           |                               |                             |
|---------------------------|---------------------------|-------------------------------|-----------------------------|
| Q Filtrér                 |                           |                               |                             |
| Accordion                 | CTA liste                 | Pressemeddelel<br>ser (admin) | Indholdsfelt<br>(rich text) |
| 3<br>Faktabox             | Fokusfelt                 | Kode (admin)                  | Billedslider                |
| Global<br>komponent       | Guide                     | Boksliste                     | Dokumentliste               |
| Kultunaut feed<br>(admin) | Grid container<br>(admin) | Banner                        | NewsAndEvent<br>s           |

3. Udfyld feltet Titel (obligatorisk), som er den titel, der vises over dokumenterne

| Komponenter |                              |   |
|-------------|------------------------------|---|
| Komponenter | ▲ Dokumentliste:             |   |
|             | Titel*                       |   |
|             | Download liste<br>elementer* | + |
|             |                              |   |

4. Klik på '+' ikonet for at tilføje et pdf-dokument

| Komponenter |                              |  |
|-------------|------------------------------|--|
| Komponenter | ▲ Dokumentliste:             |  |
|             | Titel*                       |  |
|             | Download liste<br>elementer* |  |
|             |                              |  |
|             |                              |  |

5. Naviger dig frem til den relevante mappe i mediearkivet

|                             | Upload                                                         |
|-----------------------------|----------------------------------------------------------------|
| happe                       |                                                                |
| / Arkitektur i Gentofte / 🕇 |                                                                |
| -                           |                                                                |
| Billeder og multimedie      |                                                                |
| r                           | nappe<br>/ Arkitektur i Gentofte / +<br>Billeder og multimedie |

6. Klik på det dokument, du vil tilføje og klik på "Vælg", hvis dokumentet allerede er uploadet til mediearkivet. Eller start med at klikke på "Upload", hvis du vil uploade et nyt dokument i mediearkivet. Husk at dokumentet skal være en webtilgængelig pdf, når du uploader det i

## Umbraco.

| Vælg medie                |                            |                       |               | Vælg medie | Udklipstolder |
|---------------------------|----------------------------|-----------------------|---------------|------------|---------------|
| Søg                       |                            |                       |               |            | Upload        |
| Søg kun i denne map       | pe                         |                       |               |            | G             |
| Mediearkiv / Subsites / A | vrkitektur i Gentofte / Do | kumenter / +          |               |            | Logir         |
|                           |                            |                       |               |            | -             |
| .pdf                      | .pdf                       | .pdf                  | .pdf          |            |               |
| Arkitektur I Gentofte     | Grøn Bygherrevejledni      | Knud V. Engelhardt. W | Arkitektonisk | Helheds    |               |
|                           |                            |                       |               |            | 1             |
|                           |                            |                       |               | Luk        | Vælg          |

7. Klik på "Gem" for at gemme eller "Gem og udgiv" for at publicere ændringerne.

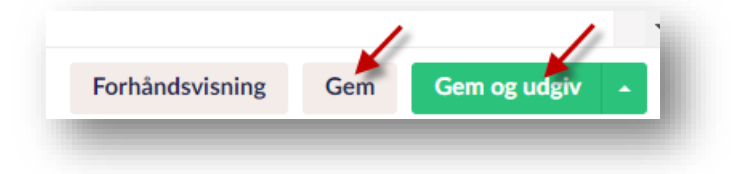